## UV 能量辐照记录仪

UV Energy Recorder

#### **MODEL:UV-SPEEDRE 4**

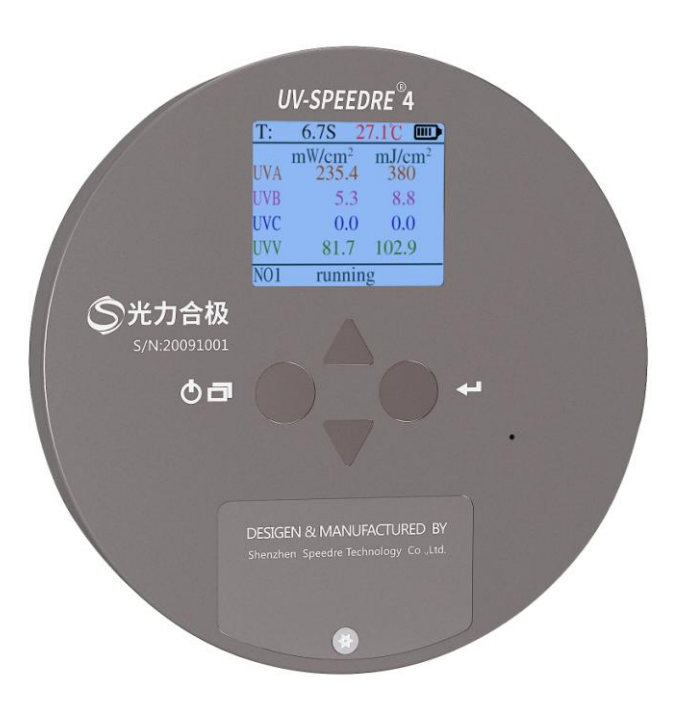

厂商:深圳市速德瑞科技有限公司

- 地址:深圳市龙华新区大浪河背工业区河盛工业园1栋6楼
- 电话: 0755-21009276 18026962090
- 传真: 0755-23158752

邮编: 518100

网址: http://www.speedre.com

## 深圳市速德瑞科技有限公司

Shenzhen Speedre Technology Co.,Ltd.

| 序号 | 品名      | 数量 | 备注 |
|----|---------|----|----|
| 1  | 仪器主机    | 1台 |    |
| 2  | 软件 ∪ 盘  | 1个 |    |
| 3  | USB 充电线 | 1根 |    |
| 4  | 7号电池    | 2节 |    |
| 4  | 说明书     | 1份 |    |
| 5  | 合格证     | 1份 |    |
| 6  | 保修卡     | 1份 |    |
| 7  | 螺丝刀     | 1根 |    |
| 8  | 便携箱     | 1个 |    |

九. 装箱清单

## 九:服务

非人为原因保修一年 服务热线: 0755-21009276 供应商: 深圳市速德瑞科技有限公司 网址: www.speedre.com 邮箱: 429128455@qg.com

# UV 能量辐照记录仪 MODEL:UV-SPEEDRE 4

## 使用说明书

### 一: 概述

光力合极®新款研发的 UV 辐照记录仪是一款对紫外光源 的监控,观察紫外光源相对应波段是否达到其有效的光强。 速德瑞团队使用精密元件,彩色液晶显示屏和采用多种选择 模式,解决使用者的各种场景需求问题,同时还采用 PC 通讯 软件读取数据记录和曲线分析,导入与导出,用于过程验证。

四通道能量辐照记录仪是一款可同时测试 UVA、UVB、UVC、 UVV 四种波段 UV 能量,功率,温度及时间的一款多通道测试 仪,具有光谱曲线显示,可连接电脑导出数据和打印测试报 告等功能。

记录仪可用于: 生产线传送带上检测紫外线固化装置的 UV 能量和温度, 检测 UV 灯是否发生光强衰减, 可在 UV 紫 外线干燥机、曝光机、固化机、紫外老化试验箱、高强金属 卤素灯等机器设备上的应用。

#### 二: UV-SPEEDRE 4 参数

光谱范围:四通道同时测试
UVA(320-395nm),UVB(280-315nm),
UVC(250-260nm),UVV(395-445nm)
量程: 0.1-20000mw/cm2 0.1-999999mj/cm2 (高功率版)
0.1-20000uw/cm2 0.1-999999uj/cm2 (低功率版)
-55-125℃
分辨率: 0.1mw/cm2 0.1mj/cm2 (高功率版)

0.1uw/cm2 0.1uj/cm2 (低功率版) 误差: +5% 存储间隔: 功率存储间隔 0.1S/次 温度存储间隔 0.1S/次 温度误差:  $-10^{\circ}$ C ~ 85°C: +0.5°C  $-55^{\circ}C^{\sim} -10^{\circ}C: +1^{\circ}C$  $85^{\circ}C^{\sim} 125^{\circ}C: +1^{\circ}C$ 数据存储时长:5组数据,总时长15分钟 测量模式: 自动测量模式, 手动测量模式 数据传输: 有 分析软件: 有 打印报告:有 取样速度: 0.01 秒/次 单位切换: mw/cm2 w/cm2 w/m2(高功率版) uw/cm2 屏幕:彩色液晶屏 电源: 2 节 7 号碱性电池 仪器尺寸:圆形 直径 120mm\* 高 13mm 仪器重量: 净重 180g 包装重量: 1200g 外箱尺寸: 240mm\*205mm\*80mm

## 三. 特点

★超智能 UV 能量辐射记录仪,自动识别测试波长区间,四通 道同时测量

★彩色屏幕显示 UV 能量, UV 光功率, 温度, 测试时长
 ★USB 接口数据传输, 连接电脑软件可读取记录数据, 进行数据分析并导出测试报告

★高精度温度传感器,快速实时响应测试温度

★超大容量数据存储,手动模式可循环存储5组3分钟数据 组,自动模式连续存储15分钟

★存储数据掉电不丢失,开机自动询问是否删除之前数据

## 四. 仪器按键说明

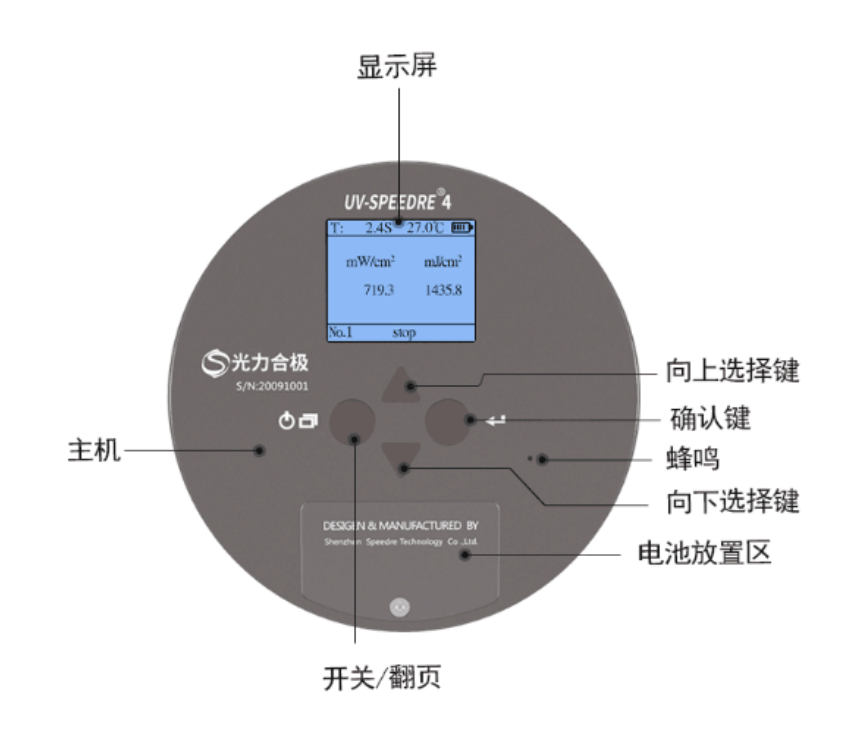

五. 使用操作

1. ② 谭 键开机, 仪器开机后会出现测量模式选择, 可按仪器

上键 、下键 进行自动模式(Manual)、手动模式(Auto) 选择,按确认键选择确认。 2. 确定测量模式后,按上键 、下键 选择是否清除数 据记录, 选择 YES 则进入新的测试, 仪器自动删除之前所有 数据:选择 NO 则保留之前测试数据,选择好后按确认键 确认。 3. 按选择键 开始进行测试,测试状态下仪器下方会出现 "running",此时仪器正在进行数据测试,再次轻按选择键 仪器停止测量,仪器下方出现"stop"。此时仪器自动显 示记录数据。 4. 短按翻页键进行翻页 4.1 温度曲线、辐射强度曲线界面 4.2设置界面,可通过上键,下键,下键,设置仪器参数,设 置好后按确认键 确认。 Triger:触发值(仅自动模式下设置) Unit Set:单位设置 UVA Curve: UVA 曲线 UVB Curve: UVB 曲线 UVC Curve: UVC 曲线 UVV Curve: UVV 曲线 TEMP Curve: 温度曲线

5. 长按<sup>03</sup>键关机

六. 仪器操作界面说明

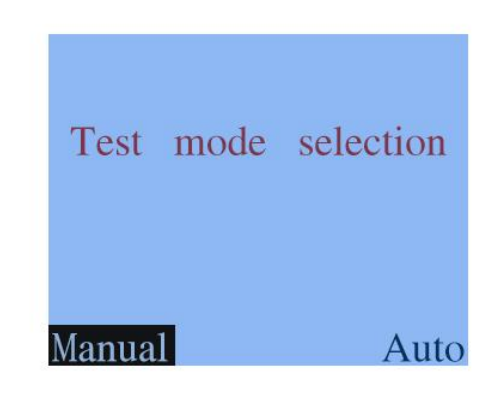

测量模式选择 Manual:手动模式 Auto:自动模式

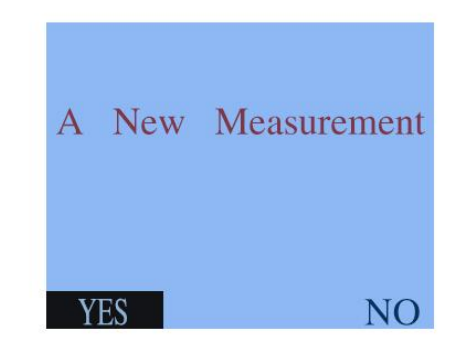

是否进行一个新的测试 YES:是的(选择则删除之前存储的所有数据) NO: 否(选择则不删除之前存储的所有数据)

| T:  | 6.7S 2             | 7.1°C 💷            |
|-----|--------------------|--------------------|
|     | mW/cm <sup>2</sup> | mJ/cm <sup>2</sup> |
| UVA | 235.4              | 380                |
| UVB | 5.3                | 8.8                |
| UVC | 0.0                | 0.0                |
| UVV | 81.7               | 102.9              |
| N01 | runnin             | g                  |

仪器测试界面 T:6.7S 测试时长 温度:实时变化值 辐照强度:当前值 能量值:累积值

| T:  | 6.7S 2             | 7.1°C 💷            |
|-----|--------------------|--------------------|
|     | mW/cm <sup>2</sup> | mJ/cm <sup>2</sup> |
| UVA | 235.4              | 380                |
| UVB | 5.3                | 8.8                |
| UVC | 0.0                | 0.0                |
| UVV | 81.7               | 102.9              |
| N01 | stop               |                    |

T: 9.4S 总测试时长 温度:最大温度值 辐照强度:最大值 能量值:累积值

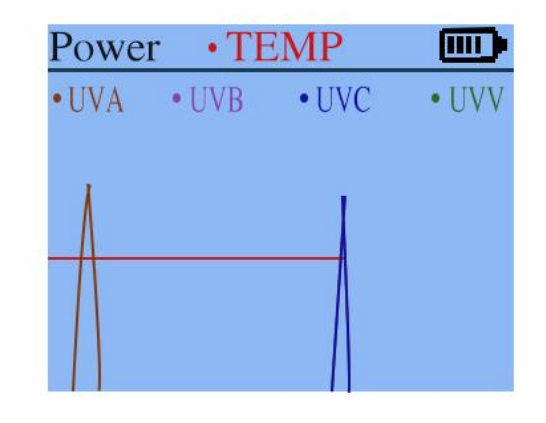

测试曲线界面

| SET          |                    |  |
|--------------|--------------------|--|
| Triger : 1.0 | mW/cm <sup>2</sup> |  |
| Unit Set: r  | nW/cm <sup>2</sup> |  |
| • UVA        | Curve              |  |
| UVB          | Curve              |  |
| UVC          | Curve              |  |
| • UVV        | Curve              |  |
| ■ TEMP       | Curve              |  |

设置界面(通过上下键激活/移动光标/更改触发值大小,按确认键进行选择与切换)

停止测试界面

### 七. 使用注意事项

1. UV-SPEEDRE 4 UV 能量辐照记录仪使用七号碱性电池二节, 打开电池盖后,将电池按正负极标志(见电池盒内)装好, 请不要装反。当仪器显示屏上电量不足时应及时更换电池。 2. 本仪器属于光学精密仪器,应该避免剧烈撞击。并尽量放 置在干燥、清洁的环境中使用;不用时,请将检测窗口朝下 放置,以免测量感应窗口玻璃片藏污;测量完毕,请务必关 闭电源,把仪器装入仪器箱内置于较干净地方,以备下次测 量。

 3.长时间不用请装电池取出,以免电池腐烂损坏机器。
 4.请勿用手擦拭感应窗口玻璃片,保持感应窗口干净。
 5.为保证仪器数据的一致性,仪器数据调校只能通过厂家调 校软件进行调试,客户无法自行调试数据。

### 八. 软件操作

通过软件U盘安装软件,可进行数据分析,导入和导出数据, 打印测试报告。

#### Test Report

| Corporate name:    | Shenzhen Speedre Technology Co., Ltd |
|--------------------|--------------------------------------|
| Device under test: | Intelligent lighting production line |
| Testing device:    | UV-SPEEDRE UV Recorder               |
| Date of test:      | 2020/8/20                            |

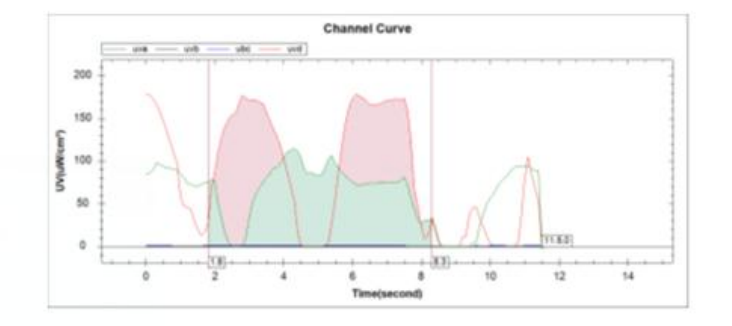

| Channel | Time | Max (uW/cm²) | Min(uW/cm <sup>2</sup> ) | Energy (uj) |
|---------|------|--------------|--------------------------|-------------|
| U VB    | 6.5  | 114.1        | 0                        | 444,425     |
| drub    | 6.5  | 0            | 0                        | 0           |
| ubc     | 6.5  | 0.8          | 0.1                      | 4.005       |
| bru     | 6.5  | 178.1        | 0                        | 720.905     |

Tester: zw Checker: